# LINE 的回應模式

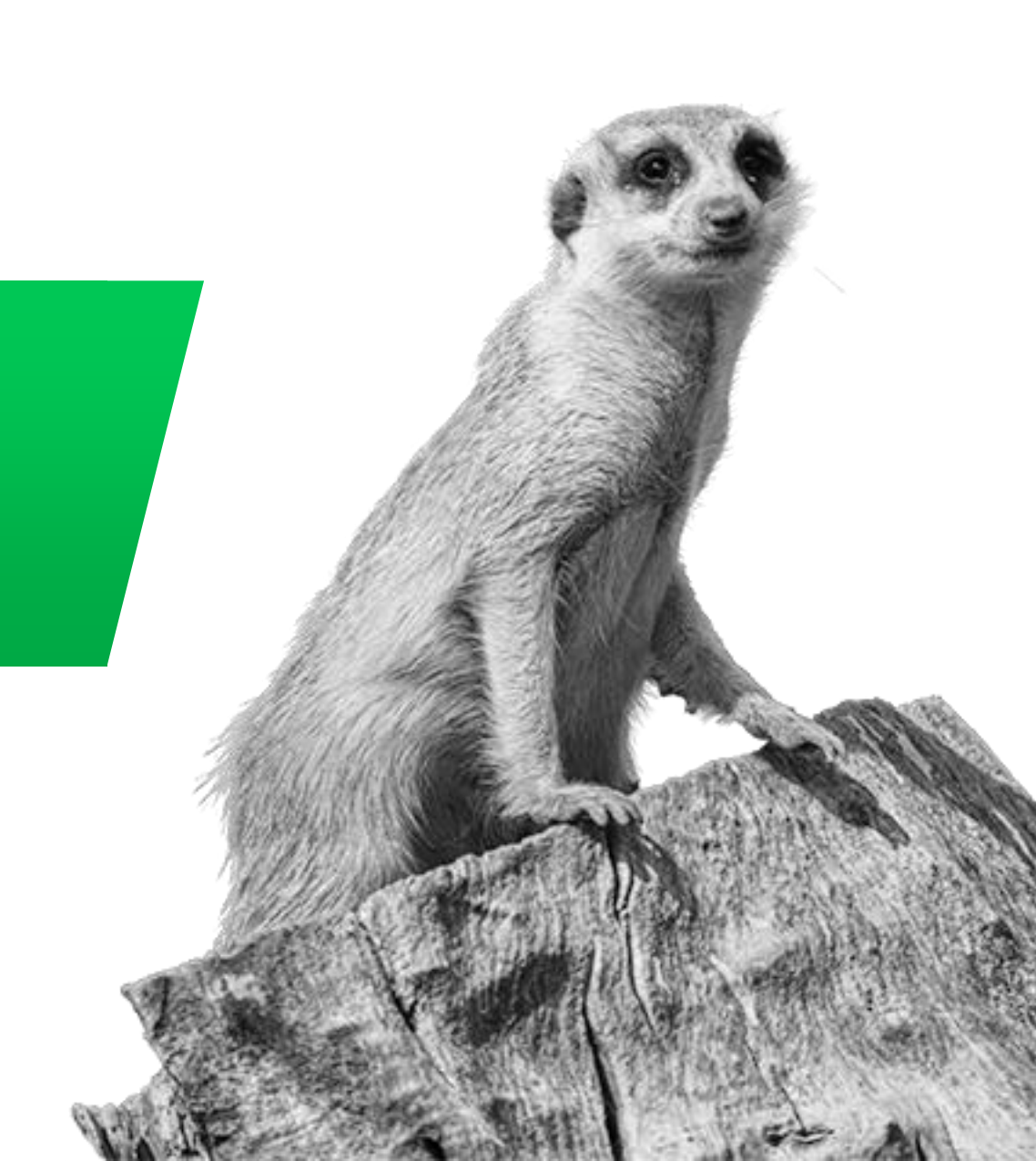

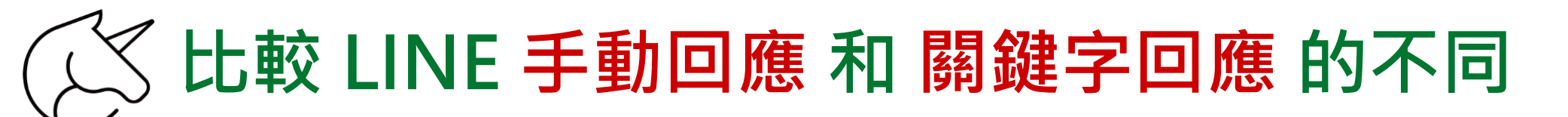

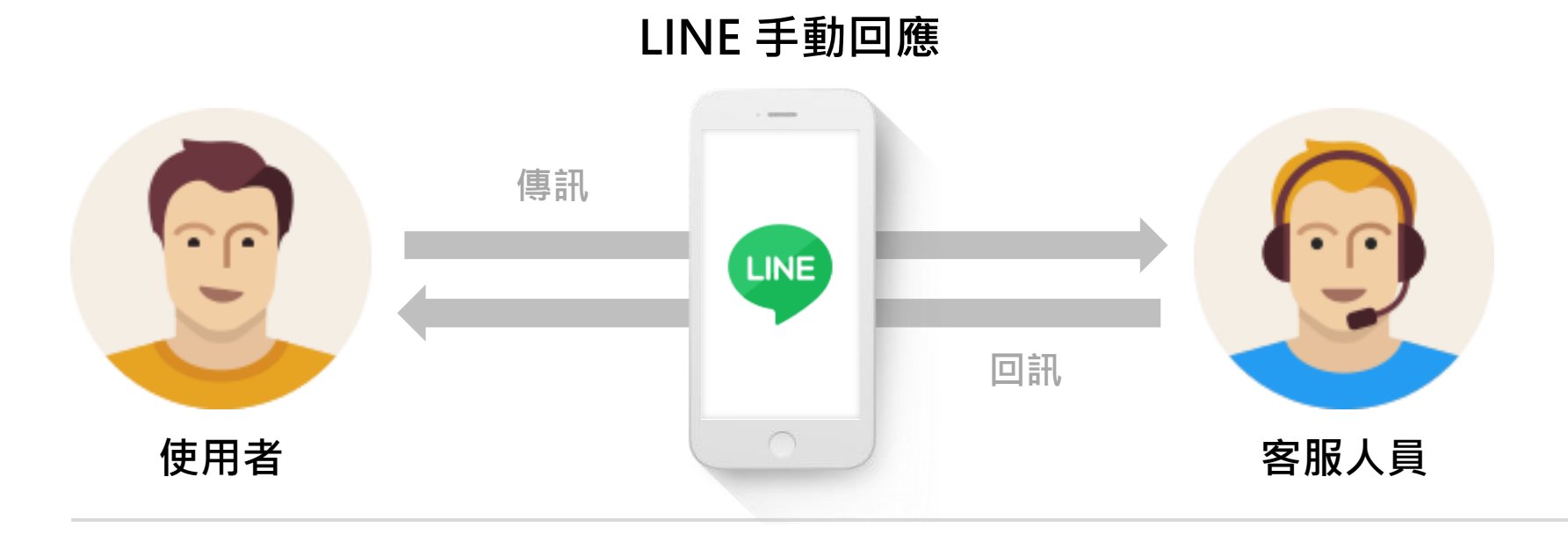

LINE 關鍵字回應

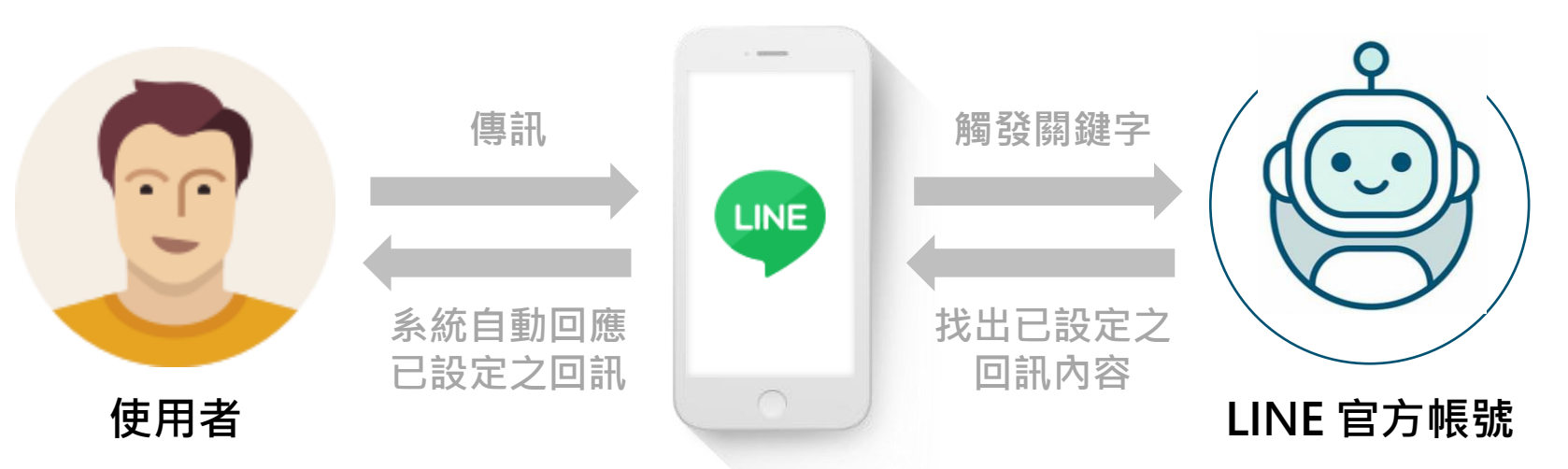

# 🔀 比較 LINE 內建 AI 回應 和 OpenAI 生成式回應

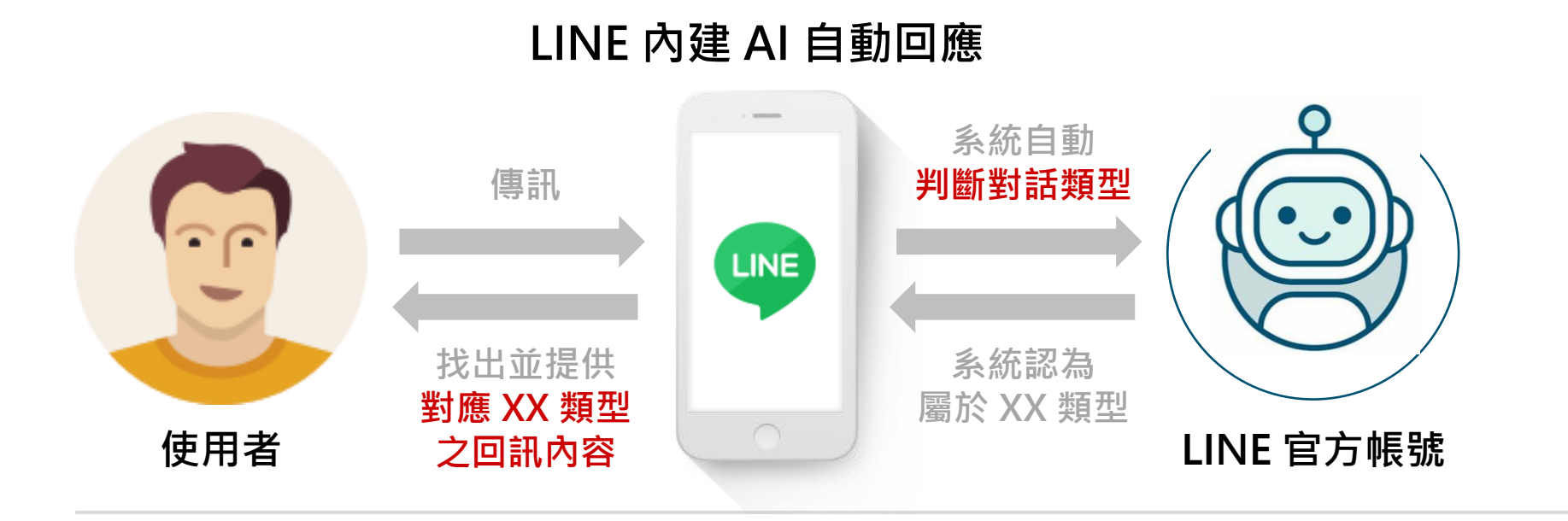

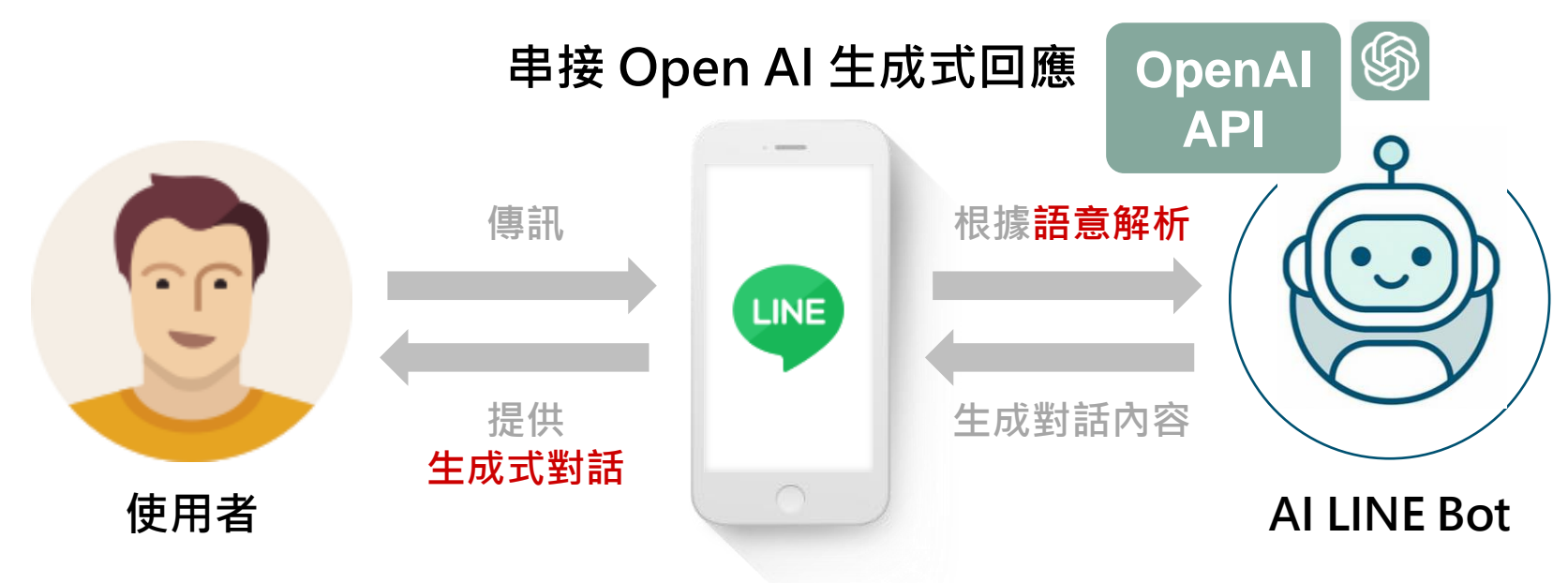

# AI自動回應訊息

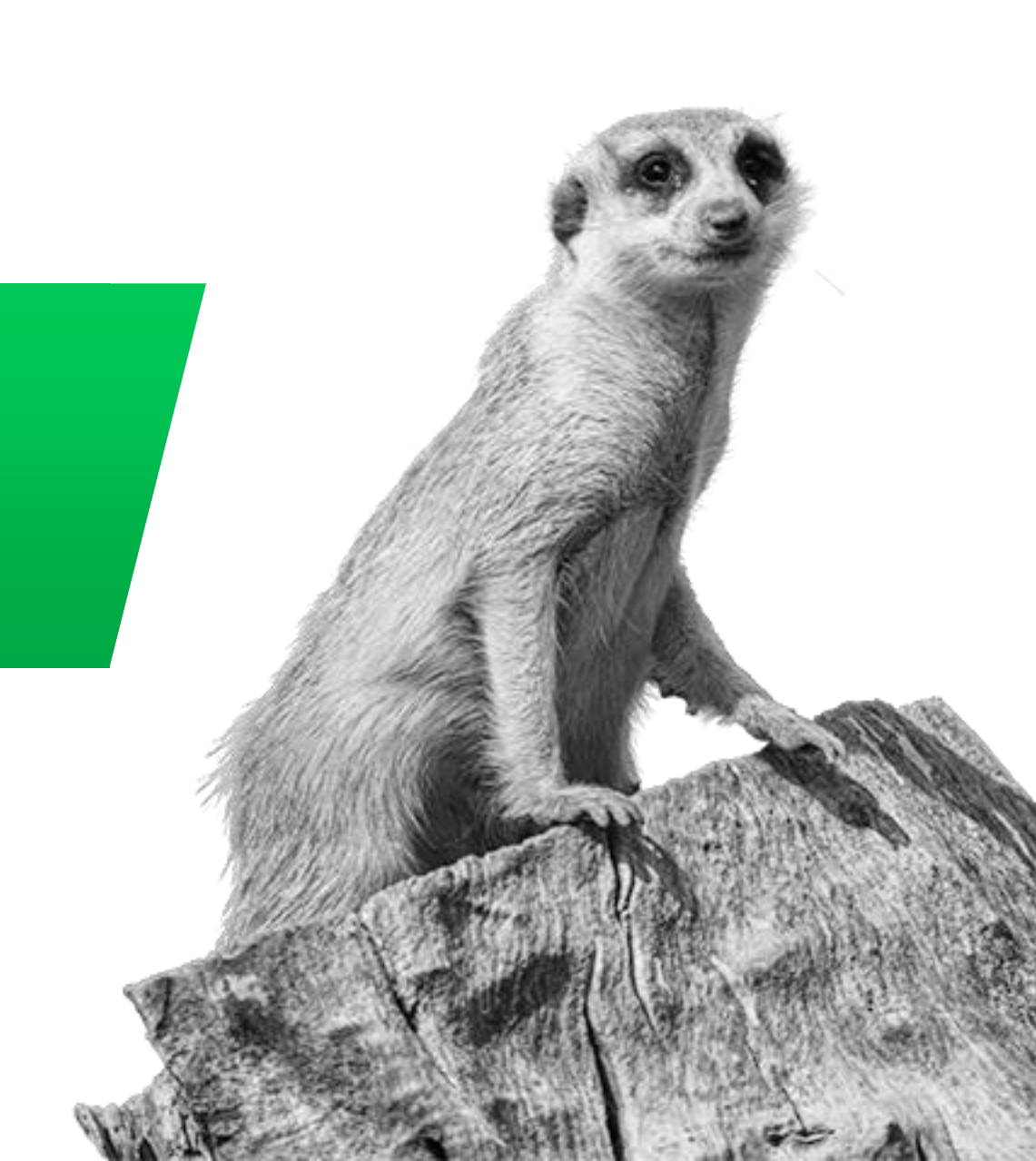

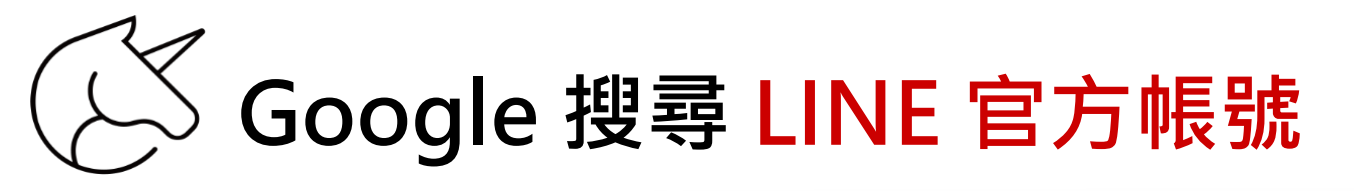

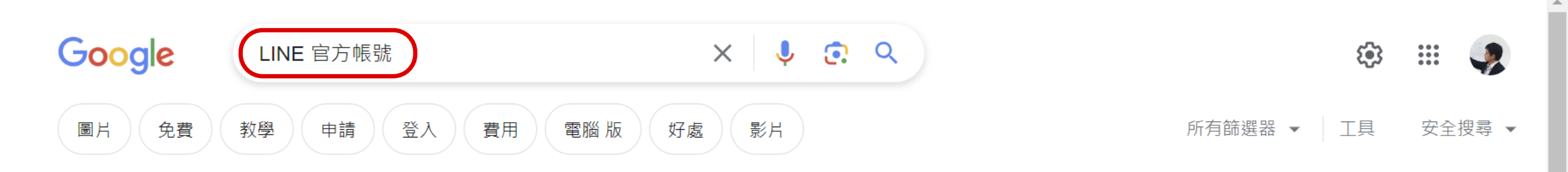

#### 約有 27,200,000 項結果 (搜尋時間: 0.22 秒)

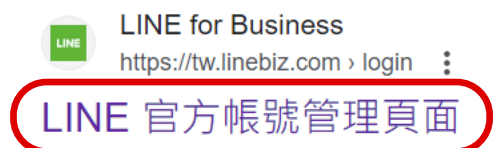

LINE官方帳號分眾<sup>+</sup>. 透過分眾<sup>+</sup>的自動標籤功能,可更簡單的把好友分門別類,並進行個人化的 溝通互動,中/高同量官方帳號用戶可免費啟用此功能。 免費開設帳號·Biz-Solutions·LINE 官方帳號付費用戶禮遇計畫·LINE 企業管理平台

### 相關問題 :

| 什麼是line的官方帳號?    | ~      |
|------------------|--------|
| 賴如何申請官方帳號?       | ~      |
| 手機如何登入line官方帳號?  | ~      |
| 個人可以申請line官方帳號嗎? | $\sim$ |

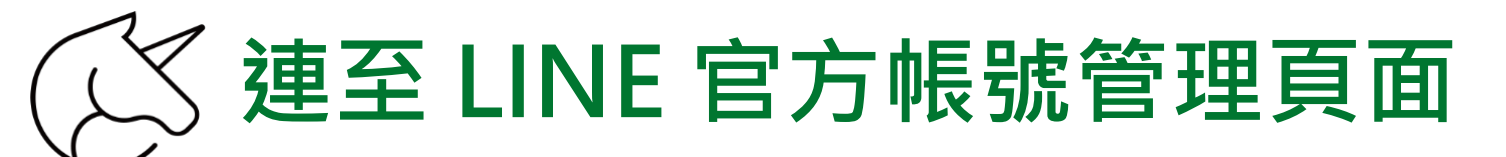

### 登入網址: <u>https://tw.linebiz.com/login/</u>

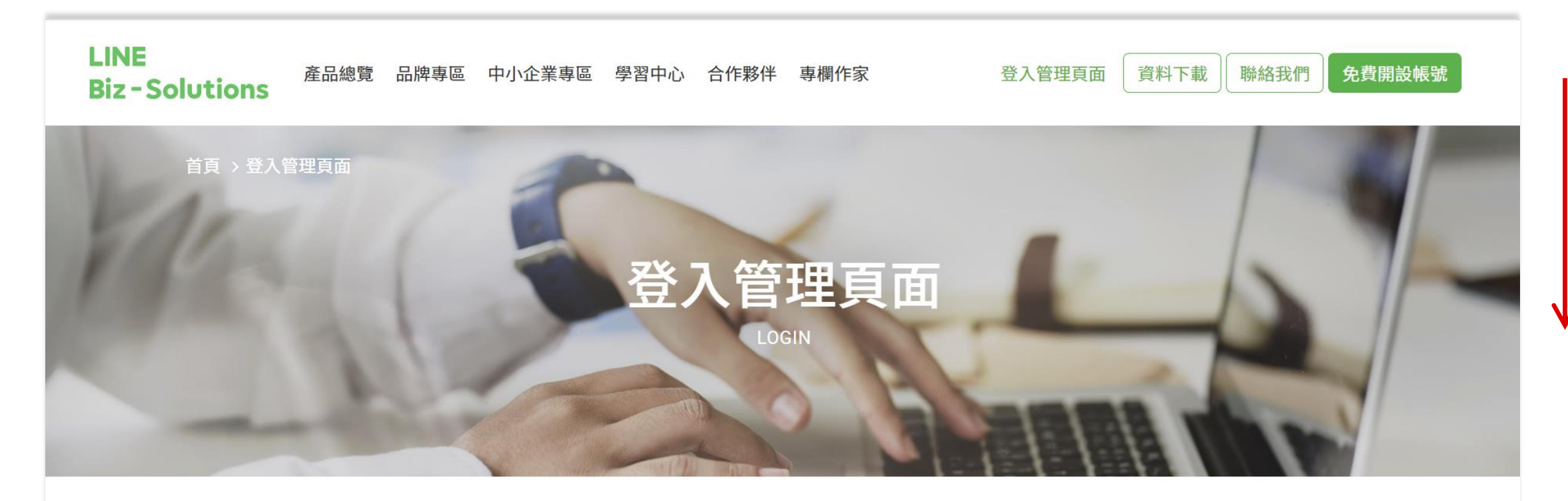

### LINE 官方帳號管理頁面

此為LINE官方帳號網頁版後台,帳號管理員可登入管理LINE官方

### LINE 成效型廣告管理頁面

登入LAP廣告管理員,開始規劃您的廣告活動與廣告設定。

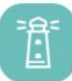

6

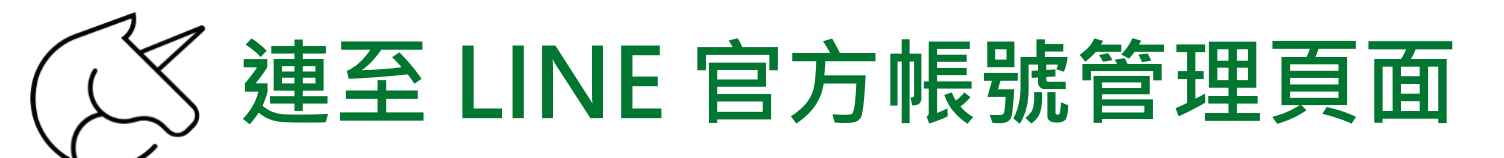

### 登入網址: <u>https://tw.linebiz.com/login/</u>

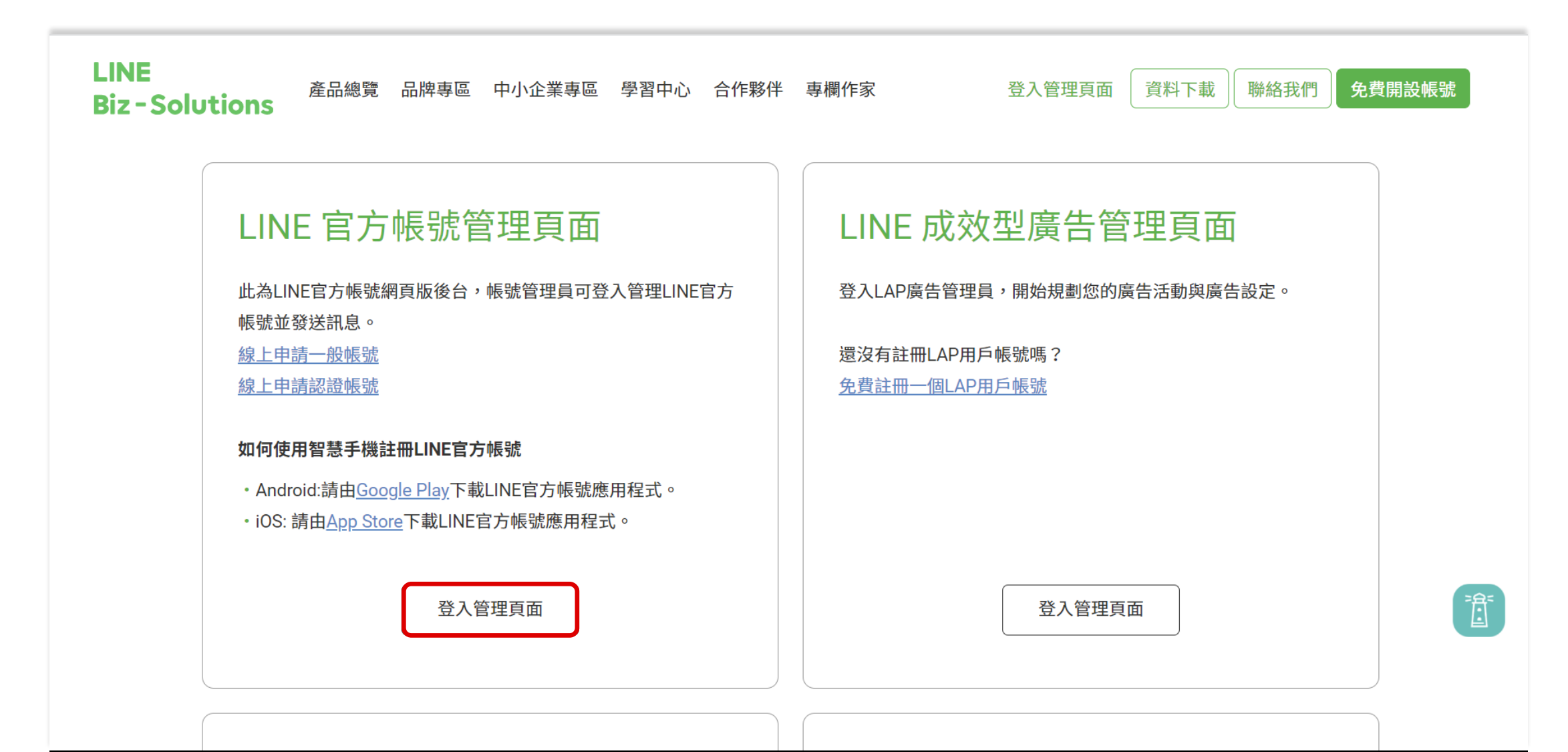

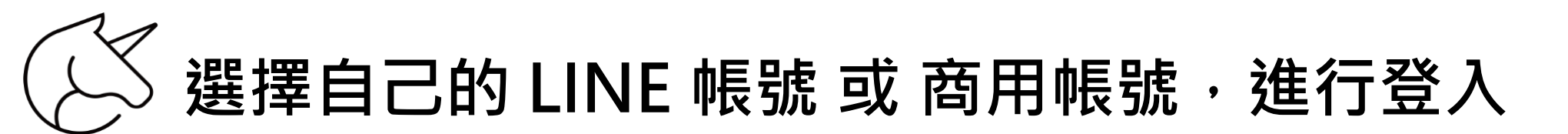

返回服務

## **LINE Business ID**

使用LINE帳號登入

或

使用商用帳號登入

### 建立帳號

使用LINE商用ID須遵從<u>服務條款</u>等規定,登入後即視為您同意相關 條款內容。

### ⑦ 關於LINE商用ⅠD

繁體中文▼

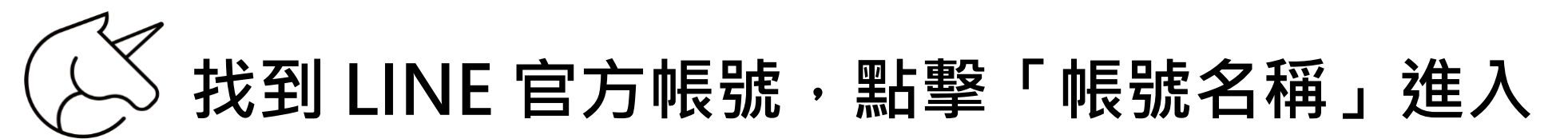

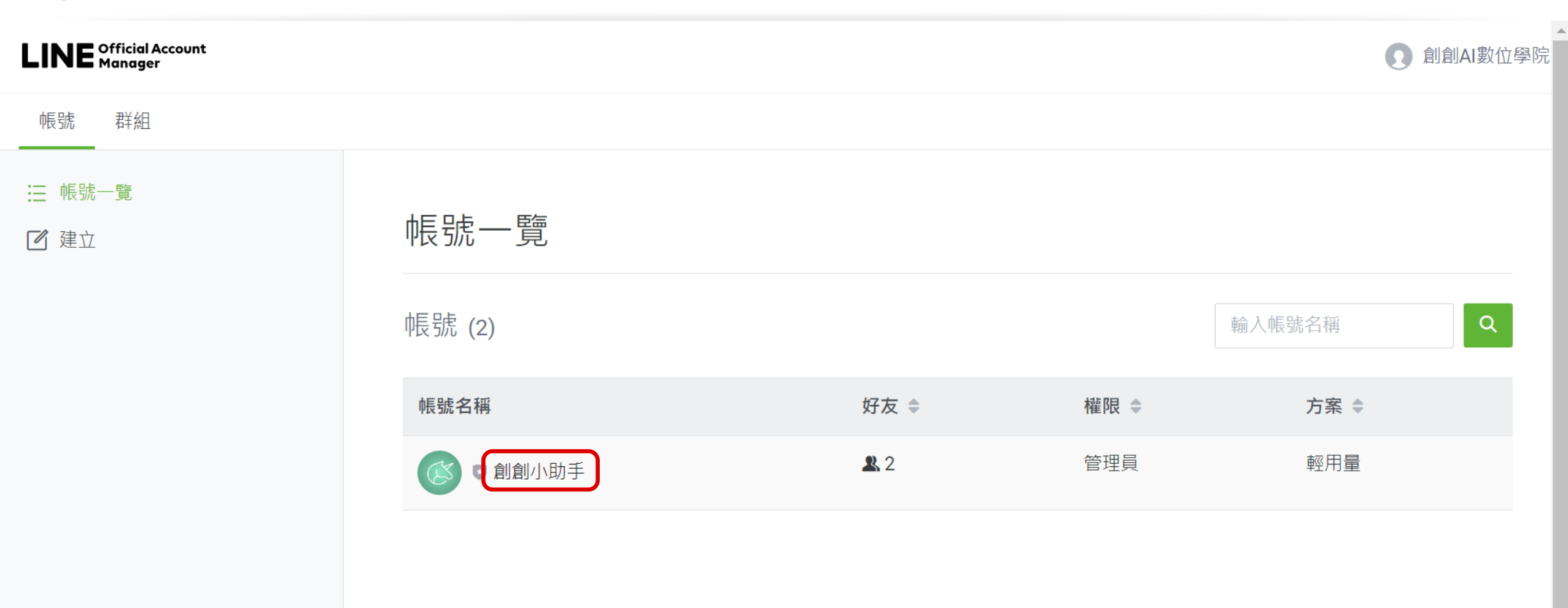

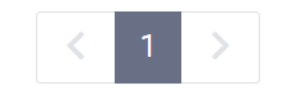

•

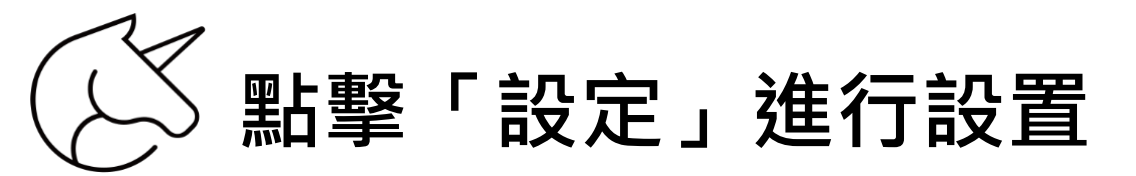

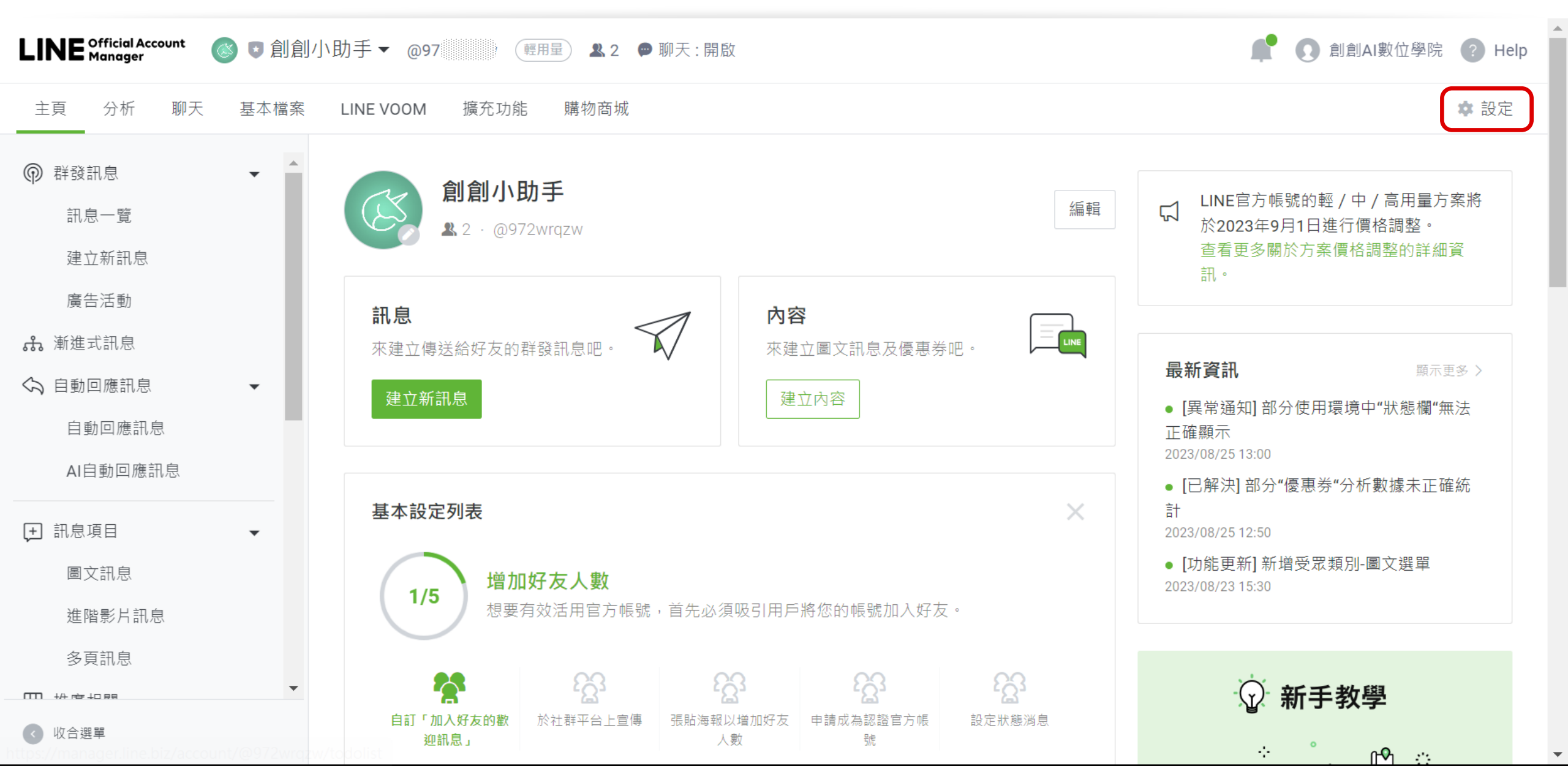

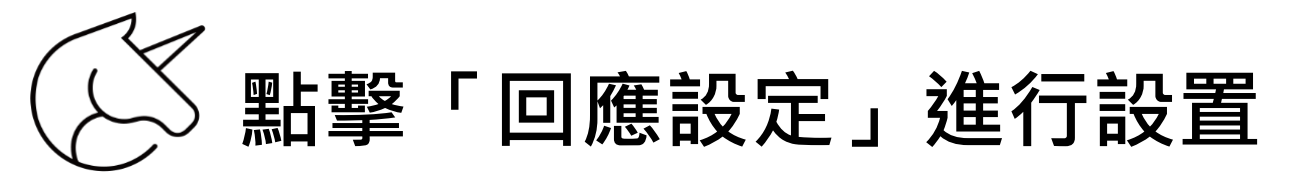

| LINE Official Account 🛛 🚳 🙂 創創                                                                                                    | 小助手▼ @97 (輕用量) & 2 ● 聊月                            | E:開啟                                                                                        | 🚅 💽 創創AI數位學院 <sub>(2)</sub> Help |
|----------------------------------------------------------------------------------------------------|----------------------------------------------------|---------------------------------------------------------------------------------------------|----------------------------------|
| 主頁 分析 聊天 基本檔案                                                                                                    | LINE VOOM 擴充功能 購物商城                                |                                                                                             | ✿ 設定                             |
| <ul> <li>設定</li> <li>帳號設定</li> <li>權限管理</li> <li>回應設定</li> <li>Messaging API</li> <li>登錄資訊</li> <li>受錄資訊</li> <li>●</li> <li>●</li> <li>●</li> <li>●</li> <li>●</li> <li>●</li> <li>●</li> <li>●</li> <li>●</li> <li>●</li> <li>●</li> <li>●</li> <li>●</li> <li>●</li> <li>●</li> <li>●</li> <li>●</li> <li>●</li> <li>●</li> <li>●</li> <li>●</li> <li>●</li> <li>●</li> <li>●</li> <li>●</li> <li>●</li> <li>○</li> <li>●</li> <li>○</li> <li>●</li> <li>●</li> <li>○</li> <li>●</li> <li>○</li> <li>○</li> <li>○</li></ul> | 回應的經營目的,設定聊天及自動部部   回應功能   取   加入好友的歡迎訊息   Webhook | 記む回應方式。 ● 可透過聊天與好友互動・ ● 互透過聊天與好友互動・ ● 互動型の工具工具 ● 工具の一個人の一個人の一個人の一個人の一個人の一個人の一個人の一個人の一個人の一個人 |                                  |
| 優惠活動代碼                                                                                                    | 聊天的回應方式                                            |                                                                                             |                                  |
| < 收合選單                                                                                                    | 回應時間                                               | 可設定「回應時間」及「非回應時間」以切換不同的回應方式。                                                                |                                  |

# 

| <ul> <li>         設定         帳號設定         機限管理     </li> </ul> | • |         | Webhook | 営用戶傳送訊息給本帳號或將本帳<br>開愈Messaging API的設定畫面 | 號加為好友時,從LINE平台傳送Webhook事件至Webhook網址。                        |            |
|----------------------------------------------------------------|---|---------|---------|-----------------------------------------|-------------------------------------------------------------|------------|
| <sup>催</sup> 限管理<br>回應設定                                       |   | 聊天的回應方式 |         |                                         |                                                             |            |
| Messaging API                                                  |   |         | 回應時間    |                                         |                                                             |            |
| 登錄資訊                                                           |   |         |         | 可設定「回應時間」及「非回應時                         | 間」以切換不同的回應方式。                                               |            |
| 3 帳務專區                                                         | • |         |         | 開啟回應時間的設定畫面                             | 注意!                                                         |            |
| 總覽頁面                                                           |   |         | 回應方式    | 回應時間                                    | 勾選有包含「AI 自動回應訊息」的選項,                                        |            |
| 推廣方案                                                           |   |         |         | ● 手動聊天                                  | 才會在使用者提問時 · 啟用 AI 自動回覆功能                                    | $\uparrow$ |
| 專屬ID                                                           |   |         |         | ● 毛動聊天 + 白動回應訊自                         |                                                             |            |
| 付款記錄                                                           |   |         |         | 可使用自動回應訊息功能來自                           | ▲<br>動回舊13-2。若希望與用戶進行更深入的互動,也可透過聊天功能自行傳送訊息。                 |            |
| 付款方式                                                           |   |         |         | ●手動聊天 + AI自動回應計<br>基本問題可交由AI自動回應訊       | <b>息</b><br>泉功能自動回覆。若希望與用戶進行更深入的互動,也可透過聊天功能自行傳送訊息。          |            |
| 雷子發重資訊                                                         |   |         |         | 手動聊天 + 自動回應訊息                           | R + AI自動回應訊息                                                |            |
| 優惠活動代碼                                                         |   |         |         | 常見問題可透過已設定關鍵字的<br>息。                    | 的自動回應訊息來回覆;其他的基本問題則可使用AI自動回應訊息功能來進行自動回覆。系統將無法送出未設定關鍵字的自動回應訊 |            |
|                                                                |   |         |         | 非回應時間                                   |                                                             | -          |
|                                                                |   |         |         | 即使於非回應時間,也可暫時使用                         | 手動聊天功能。                                                     |            |
|                                                                |   |         |         | ● 自動回應訊息                                |                                                             |            |
|                                                                |   |         |         | AI自動回應訊息                                |                                                             |            |
|                                                                |   |         |         | 自動回應訊息 + AI自動回                          | ]應訊息                                                        |            |
| ▲ 收合選留                                                         |   |         |         | -                                       |                                                             |            |

.

| (ジ 點撃)                         | 「主頁」                                                   |                                                                                                    |                     |
|--------------------------------|--------------------------------------------------------|----------------------------------------------------------------------------------------------------|---------------------|
| LINE Official Account 🛛 🔞 🗊 創創 | 小助手 ▼ @97                                              | 5:開啟                                                                                                    | 🚅 💽 創創AI數位學院 ? Help |
| 主頁 分析 聊天 基本檔案                  | LINE VOOM 擴充功能 購物商城                                    |                                                                                                    | ☆ 設定                |
| <ul> <li></li></ul>            | 回應設定<br>可配合帳號的經營目的,設定聊天及自動訊<br>回應功能<br>聊天<br>加入好友的歡迎訊息 | 息的回應方式。          可透過聊天與好友互動。         開啟聊天畫面                                                                                               |                     |
| 專屬ID<br>付款記錄<br>付款方式<br>電子發票資訊 | Webhook                                                | 當用戶將本帳號加為好友時,可自動傳送訊息內容。<br><u>開啟「加入好友的歡迎訊息」設定畫面</u><br>當用戶傳送訊息給本帳號或將本帳號加為好友時,從LINE平台傳送Webhook事件至Webhook網址。<br><u>開啟Messaging API的設定畫面</u> |                     |
| 優惠活動代碼                         | 聊天的回應方式                                                |                                                                                                    |                     |

\*

| (ご 點撃 「                                                                                                    | 「AI自動回應訊息                                                                                                    | j 1                                                                                                    |                                                                                                    |            |
|----------------------------------------------------------------------------------------------------|----------------------------------------------------------------------------------------------------|----------------------------------------------------------------------------------------------------|----------------------------------------------------------------------------------------------------|------------|
| LINE Official Account 🛛 💿  創創/                                                                                                    | 小助手▼ @97 ///////// / / / / / / / / / / / / / /                                                                                                     |                                                                                                    | 📌 💽 創創AI數位                                                                                                    | 立學院 ? Help |
| 主頁 分析 聊天 1 基本檔                                                                                                    | 案 LINE VOOM 擴充功能 購物商城                                                                                                    |                                                                                                    |                                                                                                    | 🍁 設定       |
| <ul> <li>● 群發訊息</li> <li>→</li> <li>▲</li> <li>●</li> <li>●</li></ul> | 創創小助手<br>▲ 2 · @97                                                                                                    | 编輯                                                                                                    | ↓ LINE官方帳號的輕 / 中 / 高用量方案將<br>於2023年9月1日進行價格調整。<br>查看更多關於方案價格調整的詳細資<br>訊。                                         |            |
| <ul> <li>▲ 漸進式訊息</li> <li>◆ 自動回應訊息</li> <li>◆</li> <li>●</li> <li>●</li> <li>●</li> </ul>                                                                                                    | 來建立傳送給好友的群發訊息吧。<br>建立新訊息                                                                                                    | 來建立圖文訊息及優惠券吧。<br>建立內容                                                                                                    | <b>最新資訊</b> → ■示更多 > ● [異常通知] 部分使用環境中"狀態欄"無法<br>正確顯示<br>2023/08/25 13:00                                         |            |
| AI日動凹應訊息                                                                                                    | 基本設定列表<br>1/5 增加好友人數<br>想要有效活用官方帳號,首先必須吸                                                                                                    | <b>、</b><br>引用戶將您的帳號加入好友。                                                                                                    | <ul> <li>[已解決] 部分"優惠券"分析數據未正確統計</li> <li>2023/08/25 12:50</li> <li>[功能更新] 新增受眾類別-圖文選單2023/08/23 15:30</li> </ul> |            |
| 多頁訊息<br>田 推廣相關     【     《     慶惠券     集點卡                                                                                                    | 会         会         会         会         会         会         会         会         会         会         会         会         会         会         合         ご         日         日         1         1         1         1         1         1         1         1         1         1         1         1         1         1         1         1         1         1         1 <th1< th=""> <th1< th=""> <th1< th=""> <th1< th=""></th1<></th1<></th1<></th1<> | 3         23         23         23         23         23         23         23         23         23         23         23         23         23         23         23         23         23         23         23         23         23         23         23         23         23         23         23         23         23         23         23         23         23         23         23         23         23         23         23         23         23         23         23         23         23         23         23         23         23         23         23         23         23         23         23         23         23         23         23         23         23         23         23         23         23         23         23         23         23         23         23         23         23         23         23         23         23         23         23         23         23         23         23         23         23         23         23         23         23         23         23         23         23         23         23         23         23 <th23< th="">         23         23         23&lt;</th23<> | 頭家出任務<br>解鎖任務拿行銷金                                                                                                |            |
| < ● 收合選單                                                                                                    |                                                                                                    |                                                                                                    |                                                                                                    |            |

 $\mathbf{v}$ 

確認已經啟用「AI自動回應訊息」

| LINE Official Account 🛛 🚳 💿 創創小助:<br>Manager                                                 | 手 • @97                              | 天 : 開啟                                                               | 📌 💽 創創AI數位學院 🕐 Help |
|----------------------------------------------------------------------------------------------|--------------------------------------|----------------------------------------------------------------------|---------------------|
| 主頁 分析 聊天 1 基本檔案                                                                              | LINE VOOM 擴充功能 購物商城                  |                                                                      | ✿ 設定                |
| <ul> <li>         ● 群發訊息         ●     </li> <li>         訊息一覧         建立新訊息     </li> </ul> | AI自動回應訊息(快問<br>收到用戶的訊息時,AI人工智慧技術將會判別 | 引快答) <sup>①使用說明</sup> 前往「回應設定」<br>別內容並選擇合適的訊息來回覆。 勾選有包含「AI 自動回應訊息」的選 | 編輯                  |
| 廣告活動                                                                                         | 己開啟本功能。若希望關閉本功能,請至                   | 「回應設定」畫面將「回應方式」變更為不含「AI自動回應訊息」的選項 變更設定                               |                     |
| ♀ 自動回應訊息 ● 自動回應訊息                                                                            | 一般問題 基本資訊 特色資訊                       | 預約資訊                                                                 |                     |
| AI自動回應訊息                                                                                     | 類型                                   | 訊息                                                                   | 預覧                  |
| <ul> <li>(土) 訊息項目</li> <li>■文訊息</li> <li>進階影片訊息</li> </ul>                                   | 歡迎                                   | 謝謝您傳訊息給創創小助手帳號!本系統<br>可以自動回答關於營業時間、店家推薦、                             | 預覽                  |
| 多頁訊息<br>田 推廣相關   優惠券                                                                         | <u>說明</u>                            | 本系統可以自動回覆一般基本疑問。<br>若是稍微複雜的疑問,則會由客服人員為                               | 預覽                  |
| 集點卡<br>問卷調查 ▼                                                                                | 感謝                                   | 很高興能為您服務!如有其他疑問,歡迎<br>隨時與我們聯絡,謝謝!                                    | 預覽                  |
| ◎ 收合選單                                                                                       | <u>無法回應</u>                          | ▲ 預覧                                                                 | 0                   |

-

| LINE Official Account 💿 🗊 創創小                                            | 助手 ▼ @97                                                       | 開啟                                                                                 | 🚅 💽 創創AI數位學院 <sub>?</sub> Help |
|--------------------------------------------------------------------------|----------------------------------------------------------------|------------------------------------------------------------------------------------|--------------------------------|
| 主頁 分析 聊天 1 基本檔案                                                          | LINE VOOM 擴充功能 購物商城                                            |                                                                                    | <b>本</b> 設定                    |
| <ul> <li>         ● 群發訊息         <ul> <li></li></ul></li></ul>           | AI自動回應訊息(快問的<br>收到用戶的訊息時,AI人工智慧技術將會判別內<br>已開啟本功能,若希望關閉本功能,請至「回 | <b>央答)</b> ①使用説明<br>容並選擇合適的訊息來回覆。<br>回應設定」畫面將「回應方式」變更為不含「AI自動回應訊息」的選項。 <u>變更設定</u> | 編輯                             |
| 自動回應訊息<br>AI自動回應訊息                                                       | 一般問題 基本資訊 特色資訊 預                                               | 約資訊                                                                                | 五時                             |
| <ul> <li>         ● 訊息項目         ■文訊息         進階影片訊息         </li> </ul> | <sup><sup><sup>按</sup>里</sup><br/>歡迎</sup>                     | 謝謝您傳訊息給創創小助手帳號!本系統<br>可以自動回答關於營業時間、店家推薦                                            | 預覽                             |
| 多頁訊息                                                                     | <u>說明</u>                                                      | 本系統可以自動回覆一般基本疑問。<br>若是稍微複雜的疑問,則會由客服人員                                              | 預覽                             |
| 集點卡問卷調查                                                                  | 感謝                                                             | 很高興能為您服務!如有其他疑問,歡迎<br>随時與我們聯絡,謝謝!                                                  | 預覽                             |
| <ul> <li>○ 聊天室相關</li> <li>▶</li> <li>● 資料管理</li> <li>▼</li> </ul>        | 無法回應                                                           | 很抱歉,我們無法理解您的疑問,請換個<br>方式再問一次。                                                      | 預覽                             |
| < ● 收合選單                                                                 | 客訴                                                             |                                                                                    | ▲ 預覧 ⑦                         |

「AI自動回應訊息」使用說明

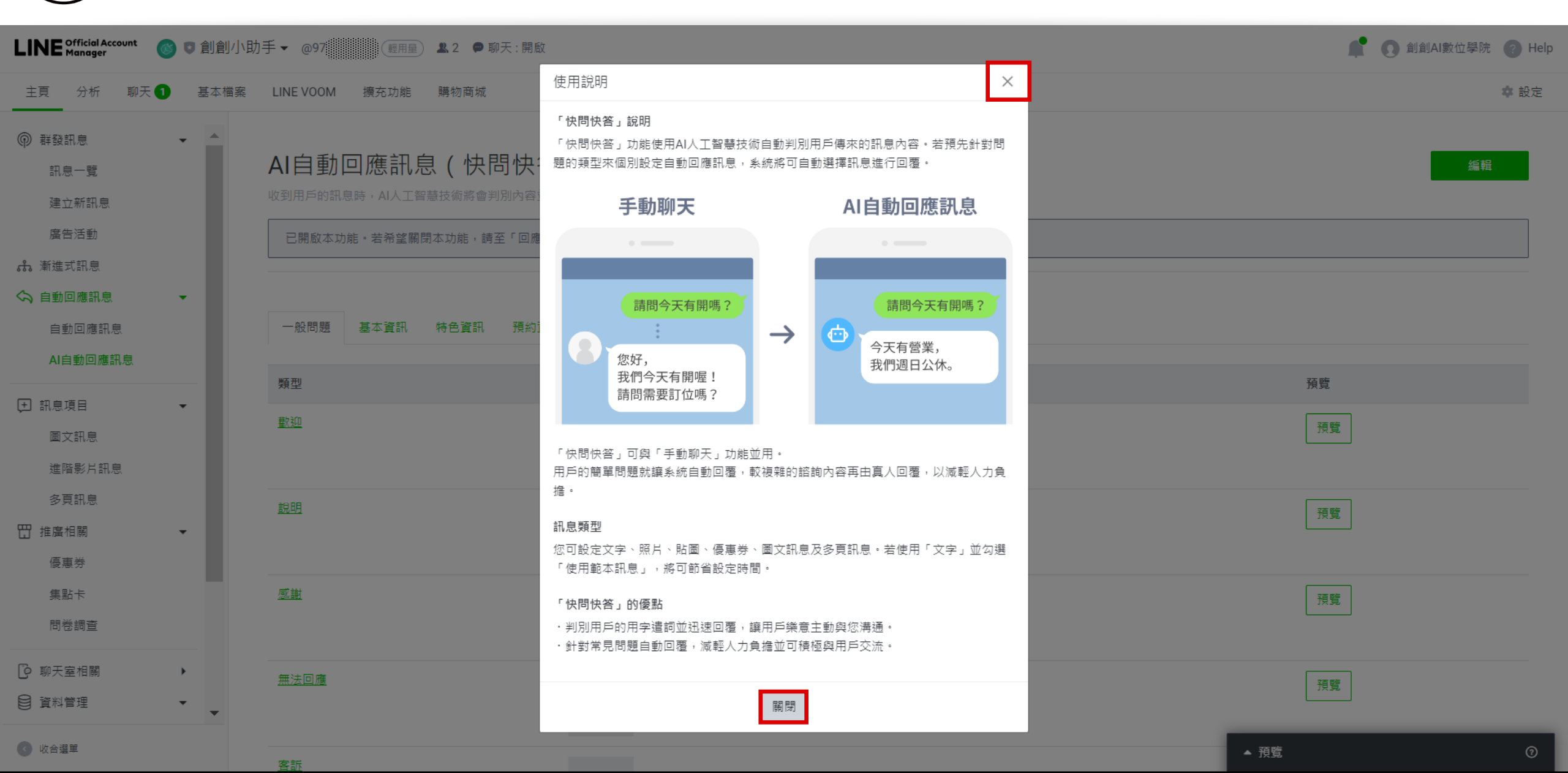

類別:一般問題

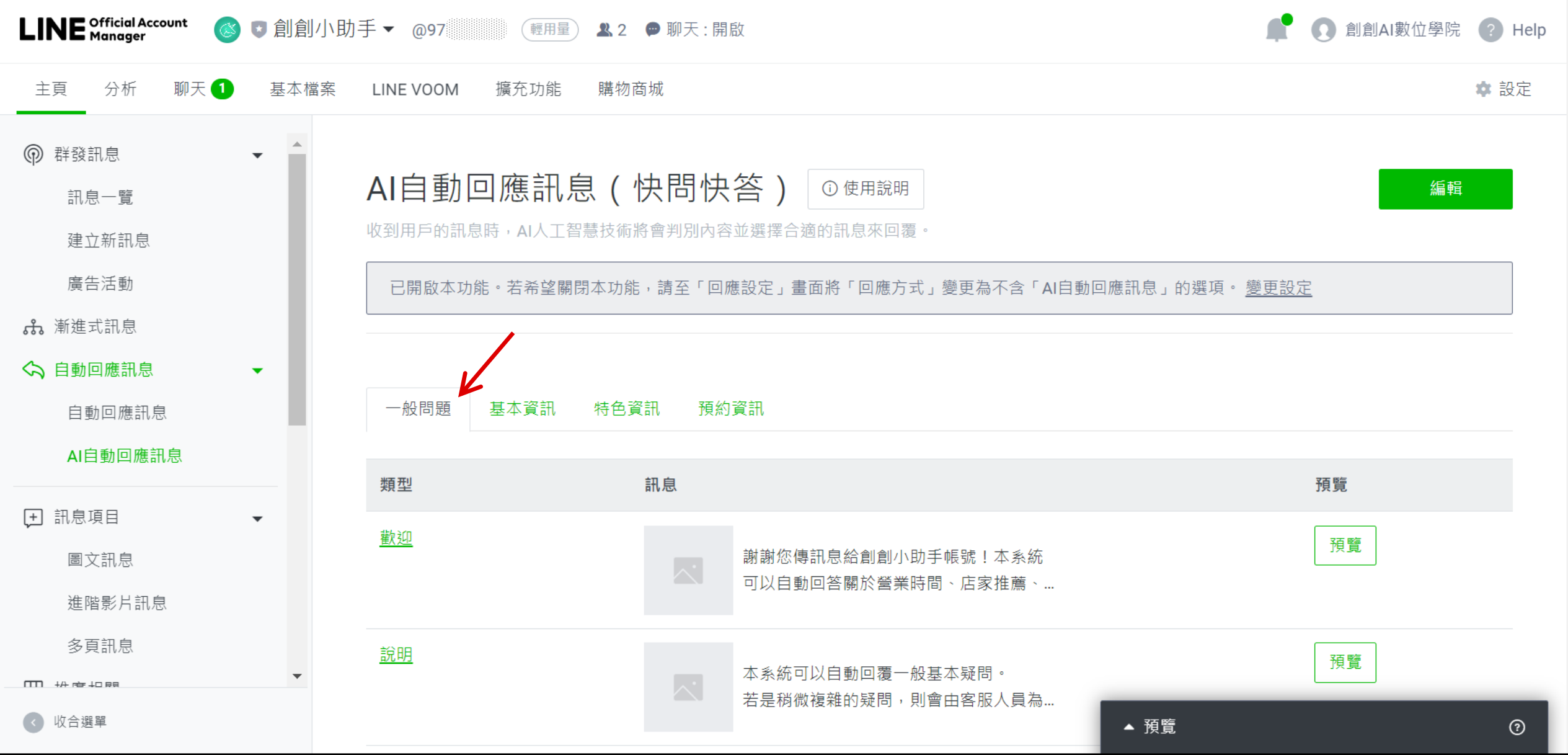

編輯「歡迎」訊息

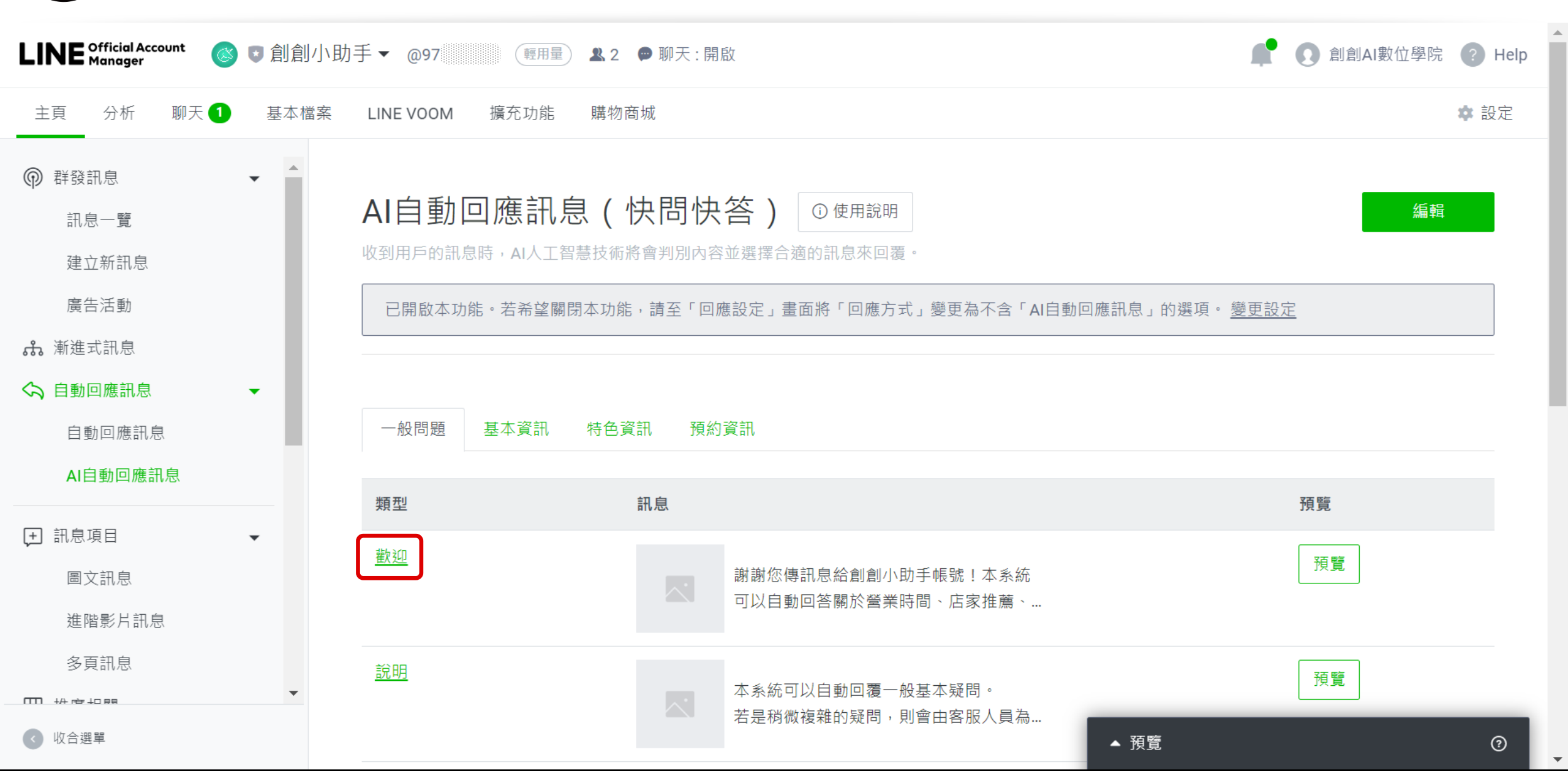

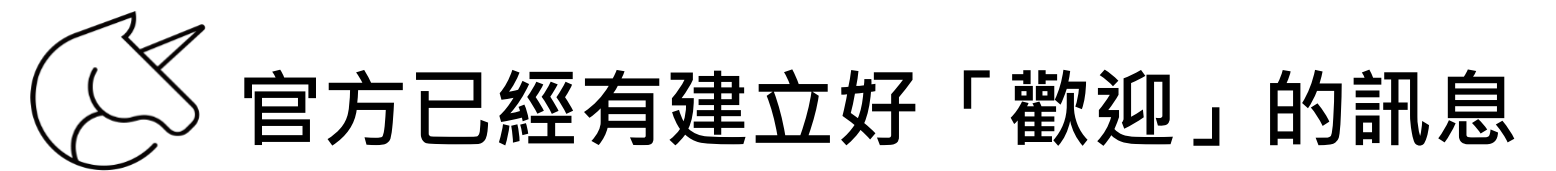

| ● 群發訊息       |                                                                                                    |
|--------------|----------------------------------------------------------------------------------------------------|
| 訊息一覽         | ,我们就是我们的问题,我们就是我们的问题,我们就是我们的问题,我们就是我们的问题,我们就是我们的问题,我们就是我们就是我们的我们就是我们就是我们就是我们就是我们就<br>第二章 我们就是我们的我们就是我们就是我们就是我们就是我们就是我们就是我们的我们就是我们的我们就是我们的我们就是我们的我们就是我们的我们就是我们就是我们的我们就是 |
| 建立新訊息        | 一般問題   基本資訊   特色資訊   預約資訊                                                                                                    |
| 廣告活動         |                                                                                                    |
| 🖧 漸進式訊息      | 一般問題 Ⅲ □ □ □ □ □ □ □ □ □ □ □ □ □ □ □ □ □ □                                                                                                    |
| 今 自動回應訊息 	 ▼ |                                                                                                    |
| 自動回應訊息       |                                                                                                    |
| AI自動回應訊息     |                                                                                                    |
| ▶ 訊息項目 ▼     |                                                                                                    |
| 圖文訊息         | 使用範本訊息 如果不想使用範本,可把此處的 勾除,自行輸入內容                                                                                                    |
| 進階影片訊息       | 謝謝您傳訊息給創創小助手帳號!本系統可以自動回答關於營業時間、店家推薦、預約等基本疑問喔!                                                                                                    |
| 多頁訊息         |                                                                                                    |
| ┱ 推廣相關 マ     |                                                                                                    |
| 優惠券          | 45/500                                                                                                    |
| 集點卡          | 表情貼 好友的顯示名稱 帳號名稱                                                                                                    |
| < ● 收合選單     | 若在訊息中加入「好友的顯示名稱」,當未將您加入好友的用戶在群組或多人聊天室中向您傳訊息時,系統無法自動[ ▲ 預覧                                                                                                    |

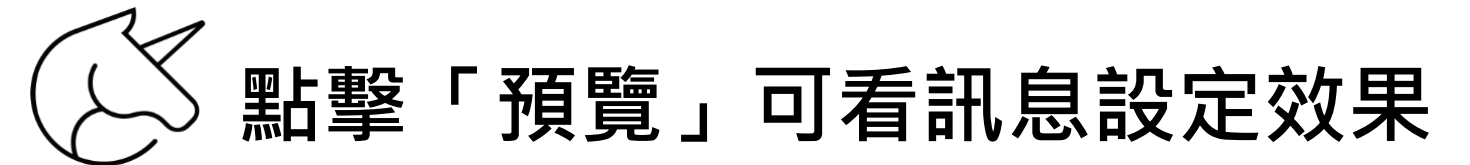

| ● 群發訊息 ▼       |                                                      |    |
|----------------|------------------------------------------------------|----|
| 訊息一覽           |                                                      | 儲存 |
| 建立新訊息          | 一般問題 基本資訊 特色資訊 預約資訊                                  |    |
| 廣告活動           |                                                      |    |
| <b>ஃ</b> 漸進式訊息 | 一般問題 這 []                                            |    |
| 今 自動回應訊息 ▼     |                                                      |    |
| 自動回應訊息         | ▶ 歡迎                                                 |    |
| AI自動回應訊息       |                                                      |    |
|                |                                                      |    |
| 圖文訊息           | ✔ 使用範本訊息                                             |    |
| 進階影片訊息         | 謝謝您傳訊息給創創小助手帳號!本系統可以自動回答關於營業時間、店家推薦、預約等基本疑問喔!        |    |
| 多頁訊息           |                                                      |    |
| ₩ 推廣相關         |                                                      |    |
| 優惠券            | <b>45</b> /500                                       |    |
| 集點卡            | 表情貼 好友的顯示名稱 幅號名稱                                     |    |
| ▼ 收合選單         | 若在訊息中加入「好友的顯示名稱」,當未將您加入好友的用戶在群組或多人聊天室中向您傳訊息時,系統無法自動的 |    |

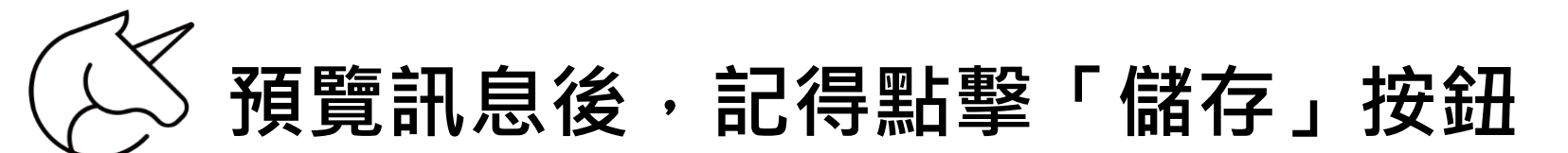

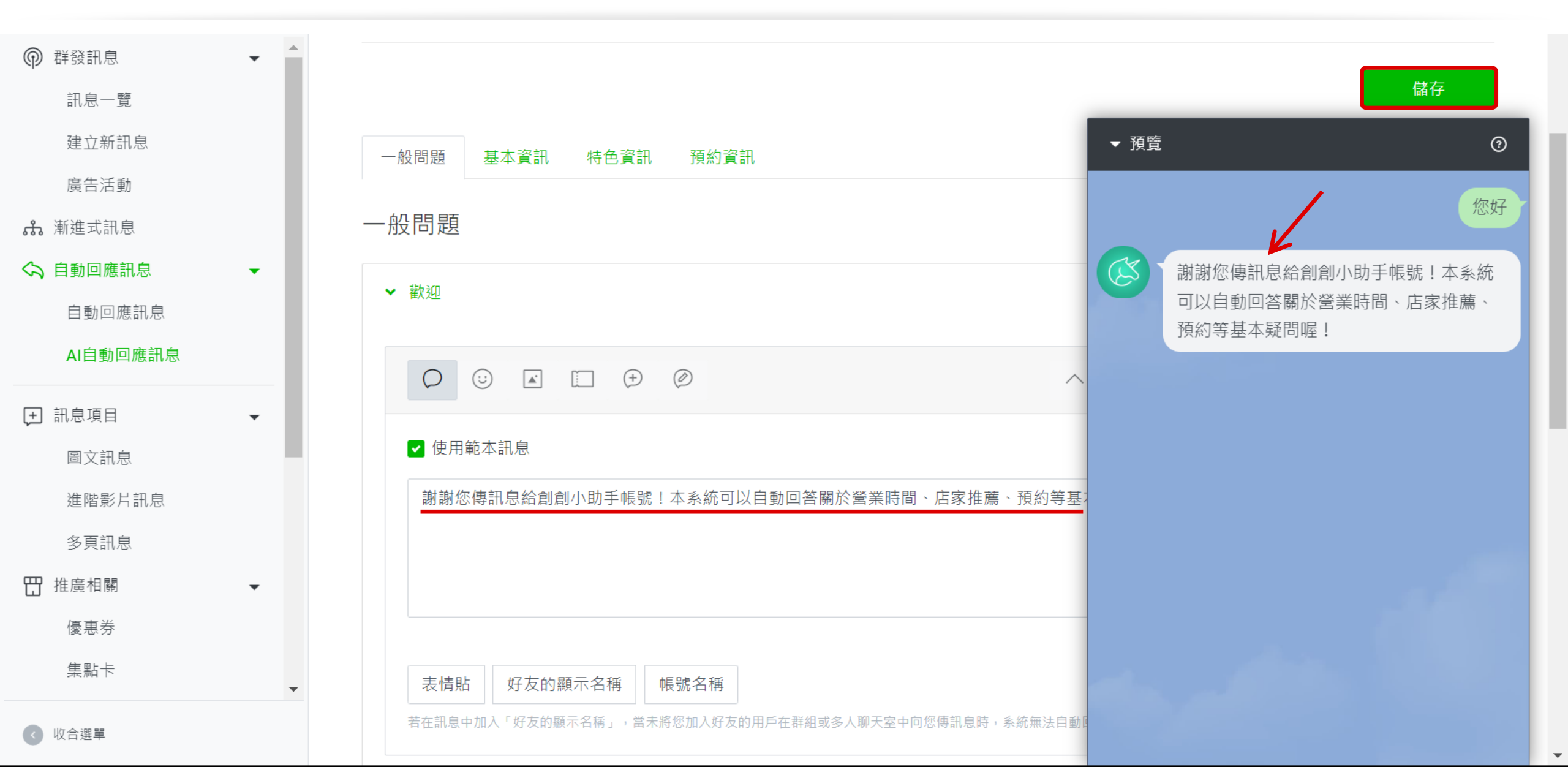

回到列表,可編輯各種類型的 AI 自動回應訊息

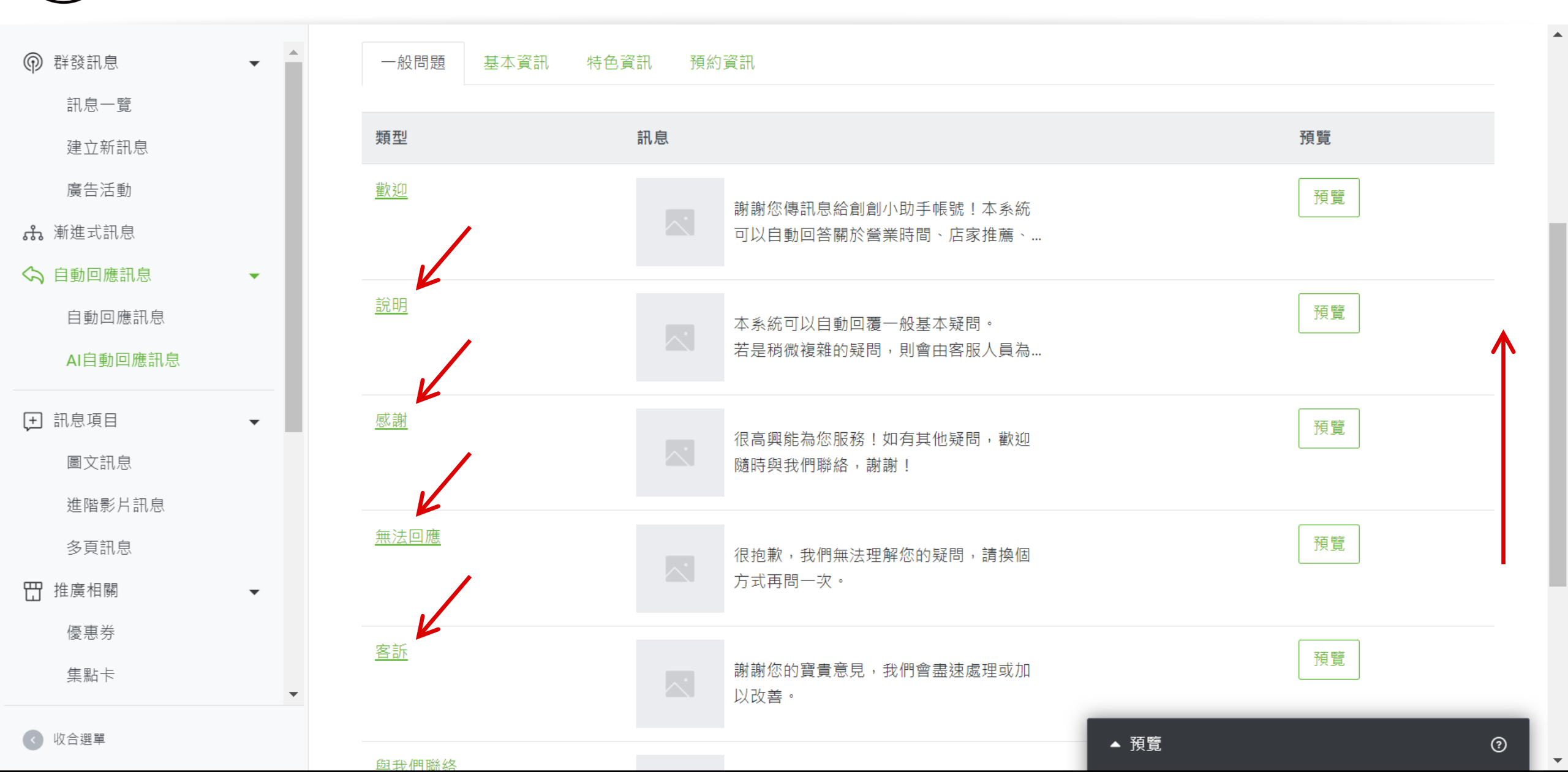

類別:基本資訊

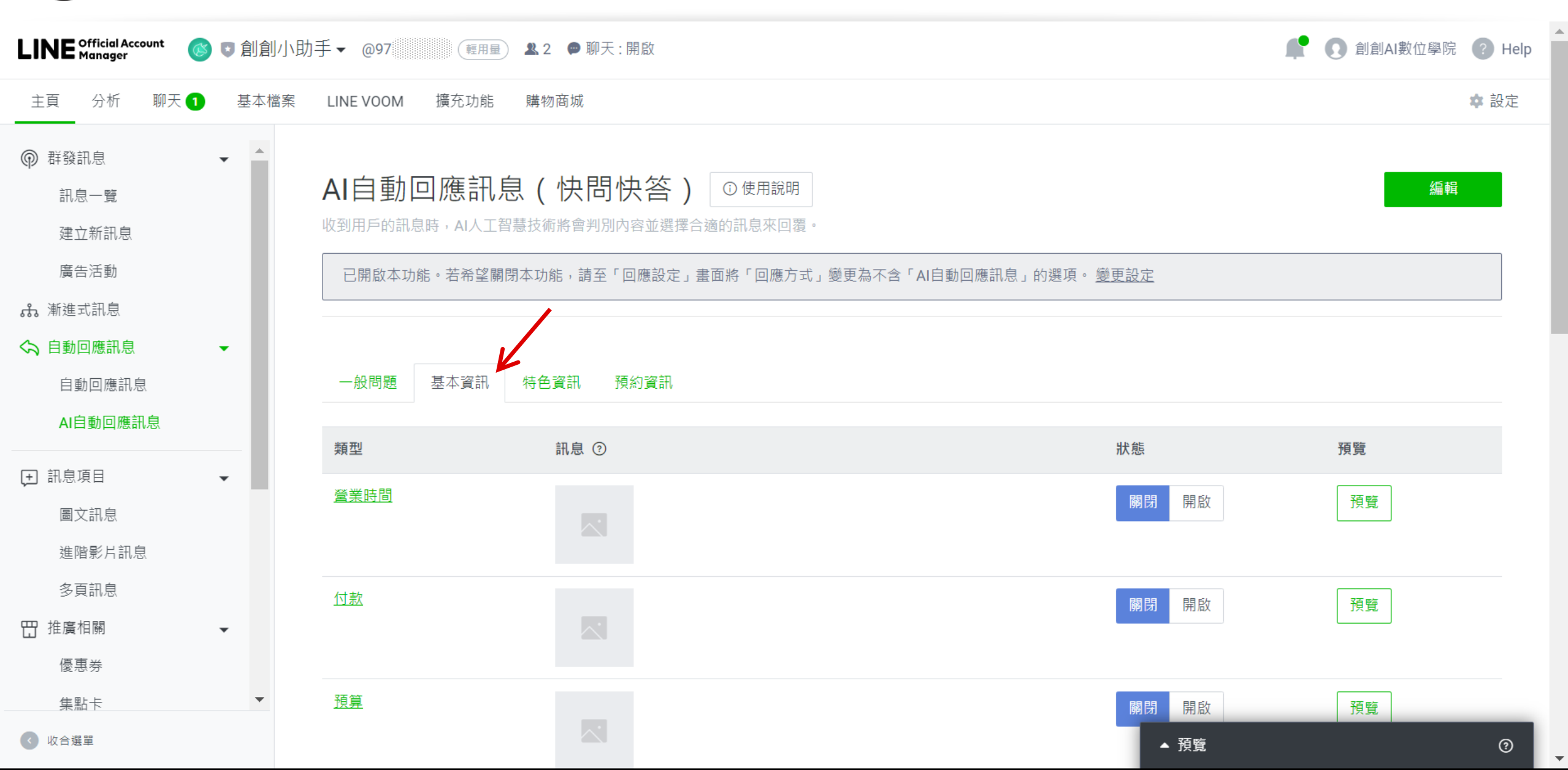

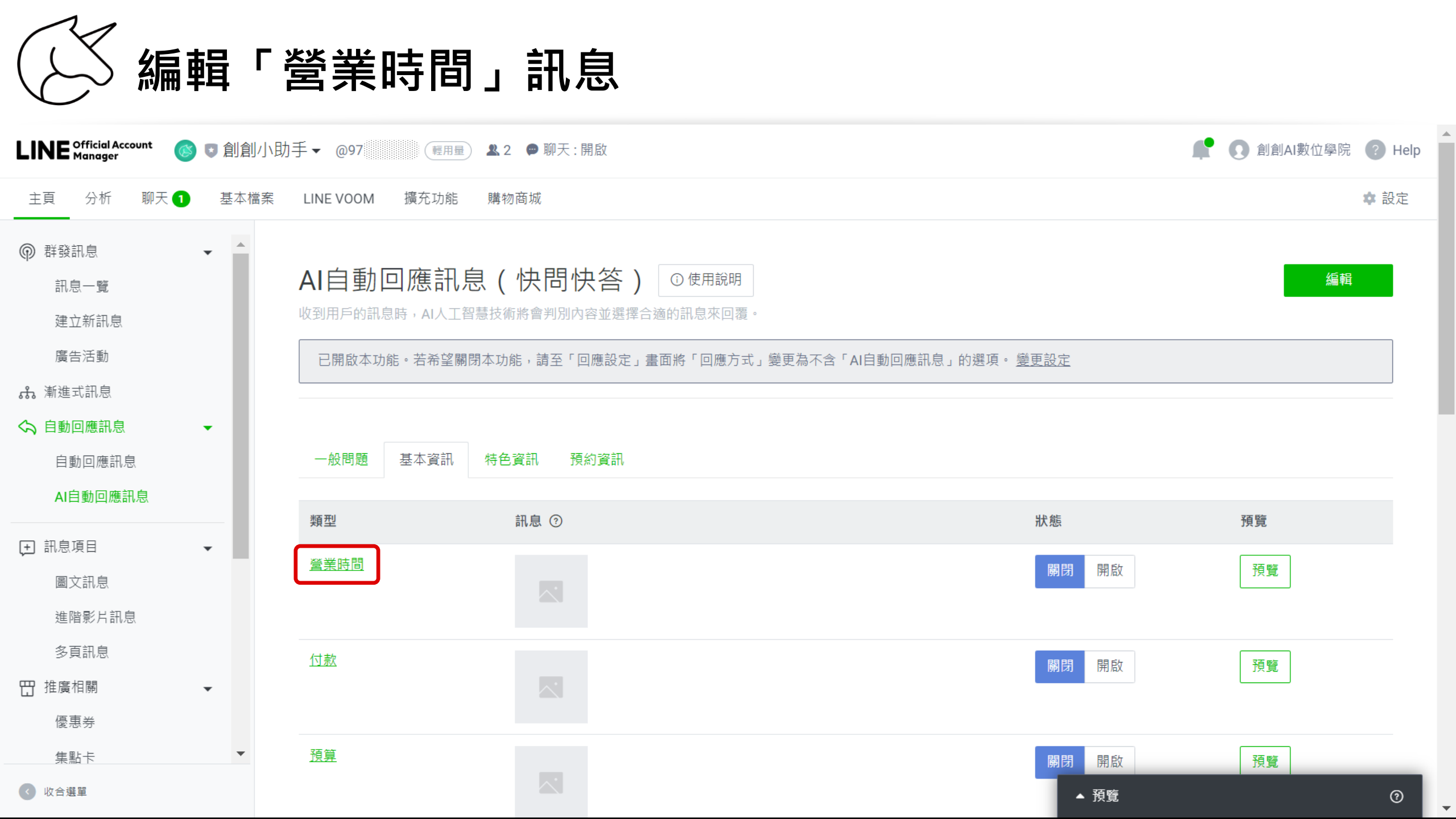

(人) 進入「營業時間」編輯頁面

| ● 群發訊息     | ✓ 營業時間                                                                                                    |           |
|------------|----------------------------------------------------------------------------------------------------|-----------|
| 訊息一覽       | 狀態 開啟                                                                                                    |           |
| 建立新訊息      | ● 開閉                                                                                                    |           |
| 廣告活動       | 若將此處的狀態設為關閉,當您收到關於此問題的用戶訊息時,系統將會回傳「無法回應」處所設定的訊<br>息。                                                                                                    |           |
| 赤 漸進式訊息    |                                                                                                    | ▼ 預覽 ②    |
| 今 自動回應訊息 → |                                                                                                    |           |
| 自動回應訊息     | $\bigcirc \bigcirc \checkmark \checkmark \bigcirc \bigcirc \bigcirc \bigcirc \land \lor \lor \land \lor \lor \land \lor \lor \land \lor \lor \land \lor \lor \land \lor \lor \land \lor \lor \lor \land \lor \lor \lor \lor \lor \lor \lor \lor \lor \lor \lor \lor \lor \lor \lor \lor \lor \lor \lor \lor$ |           |
| AI自動回應訊息   | 使用範本訊息                                                                                                    |           |
| . 田息項目 ▼   | 系統將會參考基本檔案中的設定資訊來建立。                                                                                                    | filia con |
| 圖文訊息       | 輸入文字                                                                                                    |           |
| 進階影片訊息     |                                                                                                    |           |
| 多頁訊息       |                                                                                                    |           |
| 田 推廣相關 ▼   | ✓ 0/500                                                                                                    |           |
| 優惠券        | 表情貼 好友的顯示之稱 幅號之稱                                                                                                    |           |
| 集點卡        | 老在訊息中加入「好友的顯示名稱」,當未將您加入好友的用戶在群組或多人聊天室中向您傳訊息時,系統無法自動回覆該用戶。                                                                                                    | 1990 L    |
| 問卷調查       |                                                                                                    |           |
| ▶ 聊天室相關    | + 新增                                                                                                    |           |
| < ◎ 收合選單   | ➤ 付款                                                                                                    |           |

# ② 營業時間設為「開啟」狀態,並進行「營業時間」資訊編輯

| @ 群發訊息 ▼ ▲     | ✔ 營業時間                                        | 預覽             | 儲存                      |
|----------------|-----------------------------------------------|----------------|-------------------------|
| 訊息一覽           | 狀態 ● 開啟                                       |                |                         |
| 建立新訊息          | ● 關閉                                          |                |                         |
| 廣告活動           | 若將此處的狀態設為願閉,當您收到關於此問題的用戶訊息時,系統將會回傳「無法回》<br>息。 | (1) 應所設定的訊     |                         |
| <b>赤</b> 漸進式訊息 |                                               |                | ▼ 預覽 ②                  |
| 今 自動回應訊息 ▼     |                                               |                |                         |
| 自動回應訊息         |                                               | ~ ×            | 週末有開嗎?                  |
| AI自動回應訊息       | 使用範本訊息                                        |                | 好友的顯示名稱 我們的營業時間是 11:00- |
| ➡ 訊息項目 ▼       | 系統將會參考基本檔案中的設定資訊來建立。                          |                | 22:00 🐸 帳號名稱            |
| 圖文訊息           | 好友的顯示名稱 〕我們的營業時間是 11:00-22:00 ↔ 帳號名稱          |                |                         |
| 進階影片訊息         |                                               |                |                         |
| 多頁訊息           |                                               |                | ·                       |
| 毌 推廣相關 ▼       |                                               | <b>63</b> /500 |                         |
| 優惠券            | 主持时 权方的题子夕孫 萨姆夕孫                              |                |                         |
| 集點卡            | ☆ 頂加 外 水 町 線 小 つ 1時 「                         | 該田戶。           |                         |
| 問卷調查           |                                               |                |                         |
| ▶ ● 聊天室相關      | + 新增                                          |                |                         |
| < ◎ 收合選單       | ▶ 付款                                          | 預覽             |                         |

類別:特色資訊

![](_page_27_Figure_1.jpeg)

![](_page_28_Picture_0.jpeg)

| LINE Official Account 🛛 💿 創創                                                                                              | 小助手▼ @97                                 | ) 🚨 2 🔎 聊天 : 開啟                                               |                                            | ne.   | 1 創創AI數位學院 | Help |
|----------------------------------------------------------------------------------------------------|------------------------------------------|---------------------------------------------------------------|--------------------------------------------|-------|------------|------|
| 主頁 分析 聊天 1 基本格                                                                                                    | 當案 LINE VOOM 擴充功能                        | 購物商城                                                          |                                            |       | \$         | 設定   |
| <ul> <li>● 群發訊息</li> <li>● 計息一覽</li> <li>建立新訊息</li> <li>廣告活動</li> <li>▲ 漸進式訊息</li> <li>◆ 自動回應訊息</li> </ul>                | AI自動回應訊<br>收到用戶的訊息時,AI人工都<br>已開啟本功能。若希望關 | <b>急(快問快答)</b> ③ 使<br>智慧技術將會判別內容並選擇合適的訊題<br>閉本功能,請至「回應設定」畫面將「 | 用說明<br>急來回覆。<br>回應方式」變更為不含「AI自動回應訊息」的選項。 變 | 更設定   | 編輯         |      |
| 自動回應訊息<br>AI自動回應訊息                                                                                                    | 一般問題 基本資訊                                | 特色資訊 預約資訊                                                     |                                            | 狀能    | 袹箁         |      |
| <ul> <li>         ・         ・          ・             圖文訊息         ・            進階影片訊息            多頁訊息         ・</li></ul> | 推薦                                       |                                                               |                                            | 關閉 開啟 | 預覽         |      |
| <ul> <li>□ 推廣相關</li> <li>●</li> <li>●</li> <li>●</li> <li>●</li> <li>●</li> </ul>                                         |                                          |                                                               |                                            |       |            |      |
| < ● 收合選單                                                                                                    | © LINE Corporation 條款與政策                 |                                                               |                                            | ▲ 預覽  |            | 0    |

進入「推薦」編輯頁面

![](_page_29_Figure_1.jpeg)

シ 推薦設為「開啟」狀態・並進行「推薦」資訊編輯

| ● 群發訊息 ▼        |                                                           | 儲存     |
|-----------------|-----------------------------------------------------------|--------|
| 訊息一覽            | 一般問題 ————————————————————————————————————                 |        |
| 建立新訊息           |                                                           |        |
| 廣告活動            | 特色資訊                                                      |        |
| <b>"我</b> 漸進式訊息 | ▼ 預覽                                                      | 0      |
| 今 自動回應訊息 ▼      | ✓ 推薦                                                      |        |
| 自動回應訊息          | 狀態 ● 開啟                                                   | 百什麼推薦? |
| AI自動回應訊息        | 關閉<br>若將此處的狀態設為關閉,當您收到關於此問題的用戶訊息時,系統將會回傳「無法回應」處所設定的訊      |        |
| . 田息項目 →        | 息。                                                        |        |
| 圖文訊息            |                                                           |        |
| 進階影片訊息          |                                                           |        |
| 多頁訊息            |                                                           |        |
| 毌 推廣相關          | <u>言故</u> 41應田連22 谷田金                                     |        |
| 優惠券             | 同双AI應用訊性或明旨                                               |        |
| 集點卡             |                                                           |        |
| 問卷調查            |                                                           |        |
|                 | 11/500                                                    |        |
| ▶ ● 聊天室相關       | 表情貼 好友的顯示名稱 帳號名稱                                          |        |
| < ● 收合選單        | 若在訊息中加入「好友的顯示名稱」,當未將您加入好友的用戶在群組或多人聊天室中向您傳訊息時,系統無法自動回覆該用戶。 |        |

類別:預約資訊;編輯「預約」訊息

![](_page_31_Figure_1.jpeg)

(人) 進入「預約資訊」編輯頁面

| ● 群發訊息 ● 群發訊息 ● | 一般問題 基本資訊 特色資訊 預約資訊                 | 儲存。                    |   |
|-----------------|-------------------------------------|------------------------|---|
| 建立新訊息           |                                     |                        |   |
| 廣告活動            | 預約資訊                                | ≔ 53                   |   |
| <b>赤</b> 漸進式訊息  |                                     | - 預覽                   | 0 |
| 今 自動回應訊息 →      | <ul> <li>✓ 預約</li> </ul>            | 預覽                     |   |
| 自動回應訊息          | 狀態 開啟                               |                        |   |
| AI自動回應訊息        | ● 關閉                                |                        |   |
| ➡ 訊息項目 ▼        | 若將此處的狀態設為關閉,當您收到關於此問題的用戶訊息時,系<br>息。 | 条統將會回傳「無法回應」處所設定的訊<br> |   |
| 圖文訊息            |                                     |                        |   |
| 進階影片訊息          |                                     | $\sim \sim \times$     |   |
| 多頁訊息            |                                     |                        |   |
| 毌 推廣相關          | 輸入文字                                |                        |   |
| 優惠券             |                                     |                        |   |
| 集點卡             |                                     |                        |   |
| 問卷調查            |                                     |                        |   |
| [ 聊天室相關 ▶ ↓     | 表情貼 好友的顯示名稱 帳號名稱                    |                        |   |
| < 收合選單          |                                     | 時,系統無法自動回覆該用戶。         |   |

 預約設為「開啟」狀態,並進行「預約」資訊編輯

|                 | • | ✔ 預約                                 | 預覽                                                                  | 儲存                                                                                                    |
|-----------------|---|--------------------------------------|---------------------------------------------------------------------|----------------------------------------------------------------------------------------------------|
| AI目動回應訊息        |   | 狀態 ● 開啟                              |                                                                     |                                                                                                    |
| ; 用息項目          | - | ● 開閉                                 |                                                                     |                                                                                                    |
| 圖文訊息            |   | 若將此處的狀態設為關閉, 當您收到關於此問題<br>息。         | 围的用戶訊息時, 系統將會回傳「無法回應」處所設定的訊<br>———————————————————————————————————— |                                                                                                    |
| 進階影片訊息          |   |                                      |                                                                     | 0                                                                                                    |
| 多頁訊息            |   |                                      |                                                                     |                                                                                                    |
| ☐ 推廣相關          | - |                                      | $\sim \sim \times$                                                  | 可以預約嗎?                                                                                                    |
| 優惠券             |   |                                      |                                                                     | 好友的顯示 2種 你好, 法留下你的 雪託 朗                                                                                          |
| 集點卡             |   | <b>好友的顯示名稱</b> 您好,請留下您的電話與姓名,我們將會安排專 | 專人與您聯繫。「帳號名稱」                                                       | 姓名,我們將會安排專人與您聯繫。                                                                                                 |
| 問卷調查            |   |                                      |                                                                     | 帳號名稱                                                                                                    |
|                 |   |                                      | ſ                                                                   | ?                                                                                                    |
| · 聊大室相關         | • |                                      | 67/500                                                              |                                                                                                    |
| ₿ 資料管理          | - | 土住时 初七的厨二久衫 邮助久衫                     | L                                                                   |                                                                                                    |
| 受眾 NEW          |   | 衣 1 月 如                              | 于完中向你庙到自陆,多统领法白勒同西兹田后。                                              |                                                                                                    |
| 追蹤(LINE Tag)    |   | 有在前途于加入 对及时被小口语了,虽不耐心加入对及时用户在针起或多八颗。 | 人主于问应语前这时,求加杰达日到凹设政用户。                                              |                                                                                                    |
| <b>♀</b> 増加好友人數 | • | + 新增                                 |                                                                     |                                                                                                    |
|                 |   |                                      |                                                                     |                                                                                                    |
| 加好友廣告           |   | ▶ 取消                                 | 預覽                                                                  | and the second second second second second second second second second second second second second second second |
|                 | • |                                      |                                                                     |                                                                                                    |
| < ● 收合選單        |   | > 更改                                 | 預覽                                                                  |                                                                                                    |

# 訊息使用方案

![](_page_34_Picture_2.jpeg)

![](_page_35_Picture_0.jpeg)

- ① 需要付費的訊息:
  - 群發訊息
  - Messaging API 進階功能的 Push API 訊息
- ② 免付費訊息為:
  - 加入好友的歡迎訊息
  - 一對一的手動聊天訊息
  - 關鍵字自動回應訊息
  - AI自動回應訊息
  - Messaging API 的 Reply API

![](_page_35_Picture_10.jpeg)

![](_page_36_Picture_0.jpeg)

![](_page_36_Figure_1.jpeg)

| (ど) 推廣方到                       | 安              |                                                    |           |
|--------------------------------|----------------|----------------------------------------------------|-----------|
| LINE Official Account 《 1 創創/」 | \助手▼ @97       | ✓ ▲ 2 ● 聊天:開啟 ▲ 1 ● 聊天:開啟                          | 學院 ? Help |
| 主頁 分析 聊天 基本檔案                  | LINE VOOM 擴充功能 | <b>購物商城</b>                                        | ✿ 設定      |
|                                | 帳號設定           |                                                    |           |
| 權限管理<br>回應設定                   | 基本設定           |                                                    | - 1       |
| Messaging API                  | 帳號名稱           | 創創小助手 🧷                                            |           |
| 登錄資訊<br>こ 帳務專區                 | 狀態消息           | Ø                                                  |           |
| 總覽頁面                           | 基本檔案圖片         | 編輯                                                 |           |
| 推廣方案<br>專屬ID                   | 預覽基本檔案         |                                                    |           |
| 付款記錄                           | 資訊顯示           |                                                    |           |
| 電子發票資訊 ▼                       | 認證狀態           |                                                    |           |
| < ● 收合選單                       |                | 申請認證帳號<br>認證帳號後,帳號將可顯示於LINE應用程式中的搜尋結果等處,為您提升帳號曝光度。 | •         |

![](_page_38_Picture_0.jpeg)

![](_page_38_Figure_1.jpeg)

# 課後練習

![](_page_40_Picture_0.jpeg)

## ① 進入「AI 自動回應訊息」

- 修改「歡迎、說明」訊息
- 修改「營業時間、地址」訊息
- 修改「推薦」訊息
- 修改「預約、取消」訊息
- ② 測試輸入「請求說明商家資訊、問如
   何前往?、問推薦商品或服務、預約、
   取消預約」等訊息,並截圖 AI 自動回
   應之訊息,以驗證成果是否正確

![](_page_40_Picture_7.jpeg)